## 2015 Alabama Amend Instructions for the TurboTax Online product when TurboTax Online is no longer available for the 2015 tax year:

Because TurboTax Online has shut down for 2015, you'll need to amend your 2015 online return in the TurboTax software.

- 1. Sign into TurboTax with the same login you used when you filed the 2015 return.
- Open your timeline by clicking Taxes > My Tax Timeline (upper left corner), then "Load My Tax Timeline" in the lower right corner.
- 3. Scroll down to the tax year you want to amend, click it, and then click **Amend (change)** return. You'll get a pop-up similar to this:

| Then download TurboTax Deskoop 2015                                                      | ١, | Download your tax He                                                                    |
|------------------------------------------------------------------------------------------|----|-----------------------------------------------------------------------------------------|
|                                                                                          | 2  | Then download TurboTax Desloop 2015                                                     |
| Finally, open your ites file using TurboTax Desktop and<br>smend your return. Learn move | 1  | Finally, open your itak IBe using TurboTax Desktop and<br>amend your return. Learn more |

- 4. Click **download your.tax file** and save the file to your desktop or other easy-to-find location. **Don't try to open it yet.**
- 5. Next, click **Download TurboTax Desktop**.
- 6. Install the software.
- 7. Open (launch) the TurboTax program you installed in Step 6 above, if it's not already open.
- 8. Now, select **Open Tax Return** from the **File** menu (TurboTax for Windows) or the **TurboTax** menu (TurboTax for Mac).
- 9. Browse to wherever you saved the .tax file you downloaded in Step 4 above, select it, and open it.

You are now ready to begin the amend process using the desktop version of the software. Please go back to the amend instructions and select the link **"Follow these amend instructions for the TurboTax CD Download product."**